## **Importeren**

Onder de knop bestand vindt u het programma onderdeel Importeren.

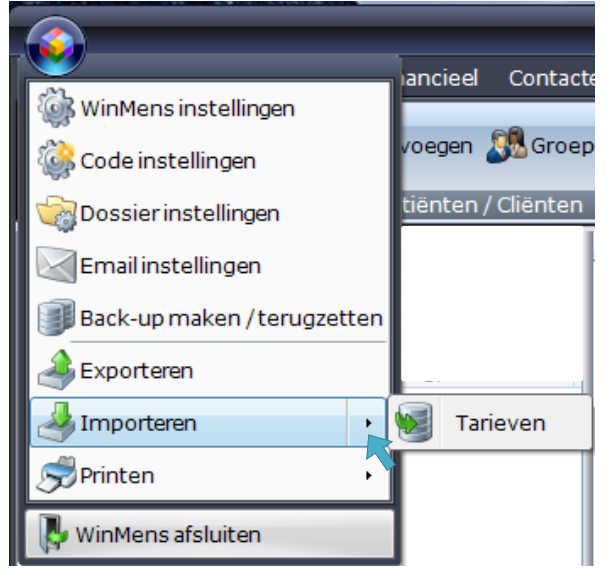

U selecteert via het **comboboxje** de optie Tarieven. Er opent dan een nieuw scherm. In dit scherm kunt u de tarieven importeren. U kiest achter **"Tarieven van"** het jaartal waarvan u de tarieven wilt importeren. Daarna klikt u op de knop **[Bestand]**, op dat moment wordt de tarieven tabel gedownload van de Fairware server. LET OP! Voor het downloaden van de tarieven is een internetverbinding vereist die downloaden vanaf een FTP server toestaat!

| 🕅 Importen tarieven -> file: C:\winmens\Administratie\Tarie | ven2019.mdb bestaat niet. Downloaden vereist!                                                                                                    | _ = X              |
|-------------------------------------------------------------|----------------------------------------------------------------------------------------------------|--------------------|
| Tarieven van 2019 🔹                                         | Bestand 🧕 Openen 🧐 Importeren                                                                                                    | Sopties            |
| Zorgverzekeraars                                            | Prestati                                                                                                    | ecodes en Tarieven |
| Uzovi Naam                                                  | Bestand - Downloaden                                                                                                    | Omschrijving       |
|                                                             | Als het caneven bestand met aanwezig<br>is van het geselecteerde jaartal, moet<br>deze eerst gedownload worden. (FTP<br>server)<br>Druk dan op de knop [Bestand]. |                    |
|                                                             | Internet is vereist.                                                                                                    |                    |

Als het bestand opgehaald is, kunt u op de knop [Openen] klikken.

U krijgt dan aan de **linkerzijde** de zorgverzekeraars te zien. Als u op een zorgverzekeraar klikt, ziet u aan de **rechterzijde** de prestaties met de tarieven staan. Als er verschillende tarieven bij één verzekeraar zijn dan ziet u hier het laagste tarief staan. Tijdens het Importeren krijgt u de mogelijkheid een ander tarief te kiezen.

| 💱 Importen tarieven -> file: C:\winmens\Administratie\Tarieven2018.mdb 🔤 🗖 🗙 |            |                                           |  |     |                                                                   |        |                                                            |  |  |  |
|------------------------------------------------------------------------------|------------|-------------------------------------------|--|-----|-------------------------------------------------------------------|--------|------------------------------------------------------------|--|--|--|
| Tarieven van 2018 – Download klaar. 🕃 Best                                   |            |                                           |  | d 🛃 | Openen                                                            | JImpor | teren 🛛 🛃 Opties                                           |  |  |  |
| Zorgverzekeraars                                                             |            |                                           |  |     |                                                                   | •      | Prestatiecodes en Tarieven                                 |  |  |  |
|                                                                              | Uzovi Naam |                                           |  |     | Code                                                              | Tarief | Omschrijving                                               |  |  |  |
| ۶.                                                                           | 0101       | Univé                                     |  | ۶.  | <ul> <li>4000 30,70 Individuele zitting reguliere logo</li> </ul> |        | Individuele zitting reguliere logopedie                    |  |  |  |
|                                                                              | 3332       | Menzis Zorgverzekeraar 🚬                  |  |     | 4001                                                              | 42,20  | Individuele zitting reguliere logopedie aan huis           |  |  |  |
|                                                                              | 0211       | Vervallen                                 |  |     | 4002                                                              | 0,00   | Individuele zitting reguliere telelogopedie                |  |  |  |
|                                                                              | 0212       | Stichting Ziektekostenverzekering Krijgsm |  |     | 4003                                                              | 36,70  | Individuele zitting reguliere logopedie in een instellin 🗏 |  |  |  |
|                                                                              | 3330       | Vervallen                                 |  |     | 4010                                                              | 0,00   | Telefonische zitting logopedie                             |  |  |  |
|                                                                              | 3343       | ONVZ - PNO - VVAA                         |  |     | 4011                                                              | 30,70  | Instructie/overleg met ouders/verzorgers                   |  |  |  |
|                                                                              | 3329       | Avéro Achmea Zorgverzekeringen NV         |  |     | 4050                                                              | 13,60  | Screening DT Logopedie                                     |  |  |  |

| 1 | 🔯 Importen tarieven -> file: C:\winmens\Administratie\Tarieven2019.mdb 🛛 👘 |       |                        |         |  |      |        |              | •                         | x      |         |
|---|----------------------------------------------------------------------------|-------|------------------------|---------|--|------|--------|--------------|---------------------------|--------|---------|
| Т | Tarieven van 2019 🕞 Bestand 🧕 Openen 🥪 Importeren                          |       |                        |         |  |      | Opties |              |                           |        |         |
| Ľ |                                                                            |       | Zorgverzekeraars       | <b></b> |  |      |        | Prestatiecod | 🗵 Importeer verzekeraars  |        | K       |
|   |                                                                            | Uzovi | Naam                   |         |  | Code | Tarief |              | Deactiveer vervallen zorg | /erzeł | ceraars |
|   |                                                                            | 0101  | Univé                  |         |  |      |        |              | mporteerprestatiecodes    |        |         |
|   |                                                                            | 2222  | Monzia Zaravorzakorzar |         |  |      |        |              |                           |        |         |

Onder de knop **[Opties]** (rechts in het scherm) kunt voordat u gaat importeren de volgende zaken uitzetten voor dat u gaat importeren:

- Importeer Verzekeraars => De nieuwe verzekeringsmaatschappijen worden toegevoegd
- Deactiveer vervallen zorgverzekeraars => Oude verzekeringsmaatschappijen worden op Niet actief gezet
- Importeer Prestatiecodes => Nieuwe prestatiecodes worden toegevoegd

Deze opties staan allemaal standaard aan, dit is ook het advies. U kunt ze handmatig uitzetten door het hokje ervoor aan te klikken.

U klikt op de knop **[Importeren]**. U krijgt de onderstaande melding te zien, mits u de vinkjes bij Importeer verzekeraars en Importeer prestatiecodes aan hebt staan.

| Importeren |                                                                                                    |
|------------|----------------------------------------------------------------------------------------------------|
| 2          | - nieuwe zorgverzekeraars worden toegevoegd<br>- nieuwe prestatiecodes worden toegevoegd<br>Wilt u de gegevens importeren in uw WinMens systeem? |
|            | Ja <u>N</u> ee                                                                                                    |

Met de knop [Ja] start het importeren.

Heeft een zorgverzekeraar meerdere contracttarieven, dan krijgt u een scherm te zien waarin u de keuze voor uw tarief kunt maken. Deze keuze geldt voor alle maatschappijen die onder hetzelfde contract vallen. U hoeft daardoor per contract, maar één keer te kiezen.

| E Tarief selecteren prestat                                                                                                    | ie: 2000 |   | - 5 | ×  |  |  |  |  |  |
|----------------------------------------------------------------------------------------------------|----------|---|-----|----|--|--|--|--|--|
| Zilveren Kruis Achmea Zorgverzekeringen NV (3311)                                                                                                    |          |   |     |    |  |  |  |  |  |
| Er zijn meerdere tarieven gevonden bij deze verzekeraar.Selecteer welk tarief u<br>voor deze maatschappij wilt gebruiken. Voor alle verzekeraars die bij deze<br>maatschappij horen zal ook deze zelfde tarief selectie worden overgenomen |          |   |     |    |  |  |  |  |  |
| Tarief 1                                                                                                    | € 29,07  | ] |     |    |  |  |  |  |  |
| 🔘 Tarief 2                                                                                                    | € 32,75  | ] |     |    |  |  |  |  |  |
| 🔘 Tarief 3                                                                                                    |          | ] |     |    |  |  |  |  |  |
| 🔘 Tarief 4                                                                                                    |          | ] |     |    |  |  |  |  |  |
| Tarief 5                                                                                                    |          | ] |     | Ok |  |  |  |  |  |

De voortgang van het importeerproces kunt u aan de rechterzijde zien.

| 🞯 Importen tarieven -> file: C:\winmens\Administratie\Tarieven2018.mdb |       |  |                       |          |        |      |                            |      | x     |
|------------------------------------------------------------------------|-------|--|-----------------------|----------|--------|------|----------------------------|------|-------|
| Tarieven van 2018 -                                                    |       |  | i 🧕 c                 | )penen 🧃 | Import | eren | Prestatiecodes             | 🛃 Op | oties |
| Zorgverzekeraars                                                       |       |  |                       |          |        | -    | Prestatiecodes en Tarieven |      |       |
| Uzovi                                                                  | Naam  |  | Code Tarief Omschrijv |          |        |      |                            |      |       |
| ▶ 0101                                                                 | Univé |  |                       |          |        |      |                            |      |       |

Zodra het programma klaar is met importeren, krijgt u daar een melding van. In die melding staat hoeveel verzekeraars en prestatiecodes er toegevoegd/aangepast zijn.

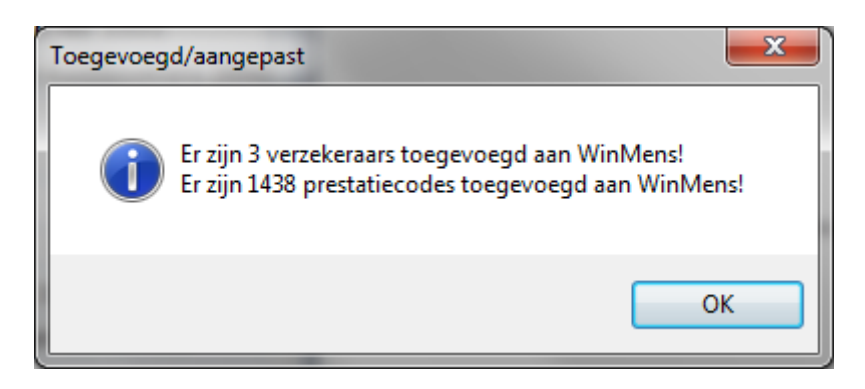

U kunt dit onderdeel nu sluiten.

De tarieven zijn te controleren bij Contacten, Verzekeraars.

Uw particuliere tarief kunt u daar handmatig aanpassen door de prestatiecode te kopiëren. Zie hier voor de handleiding Verzekeraars.

Heeft u per ongeluk een verkeerde tariefkeuze gemaakt dan kunt <u>het proces vanaf Openen</u> herhalen.